## iPhoneプロファイル設定について(iOS15.1)

## 【プロファイル設定をはじめる前に】

プロファイルのインストールはインターネット経由でおこないます。Wi-Fiに接続してからおこなってください。

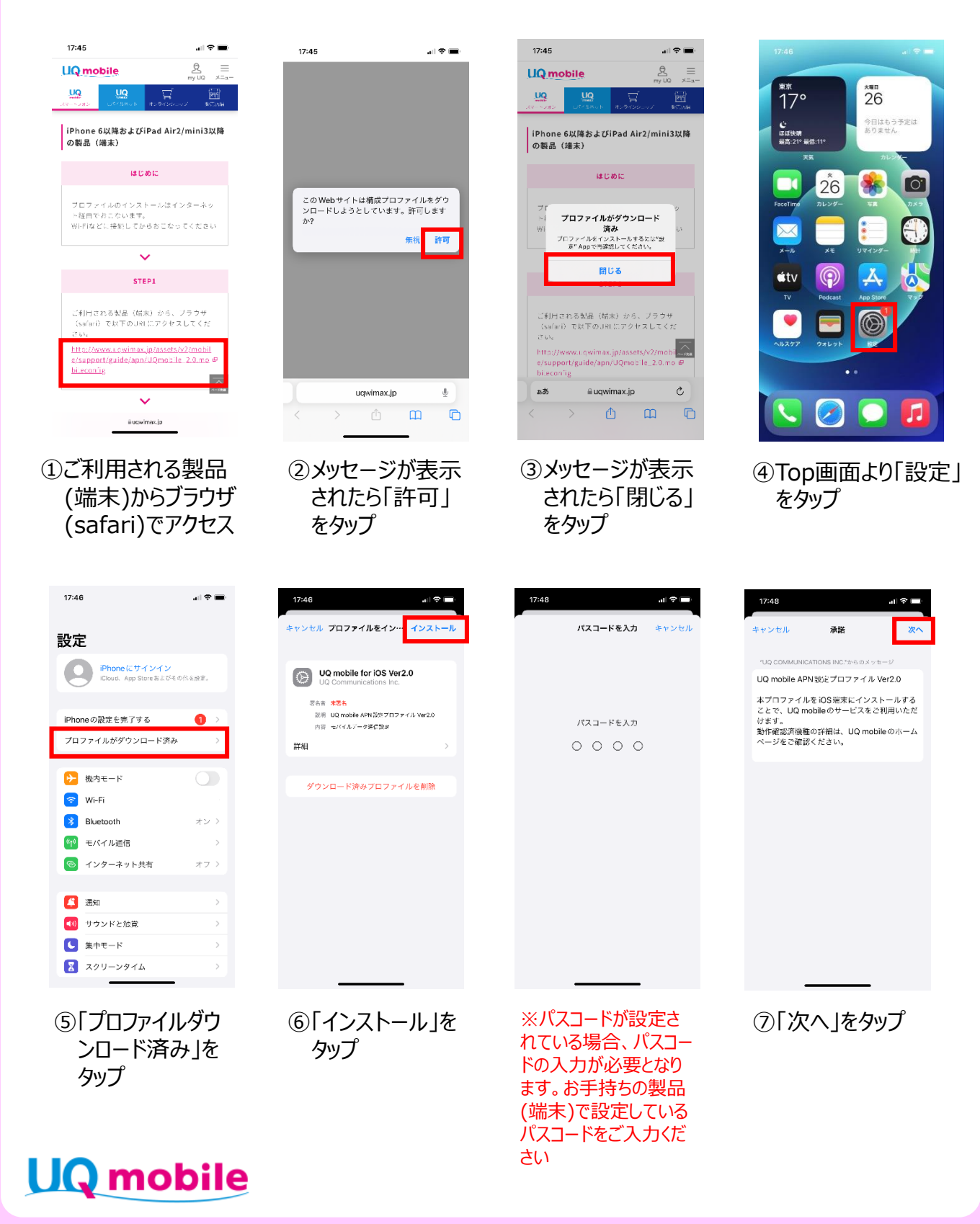

## iPhone プロファイル設定について(iOS15.1)

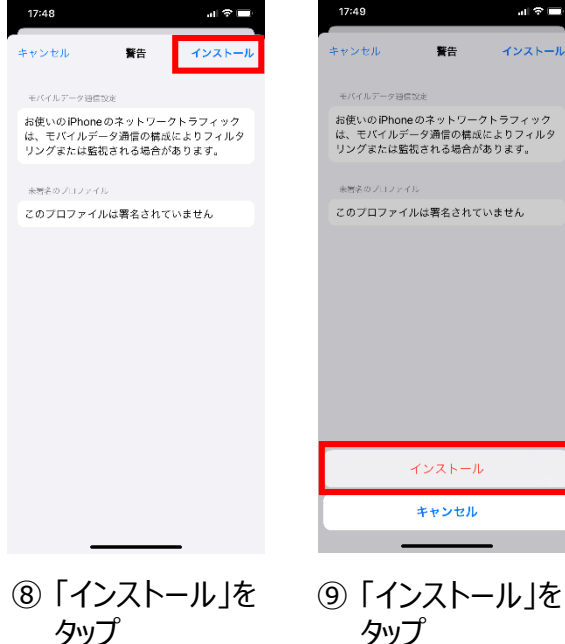

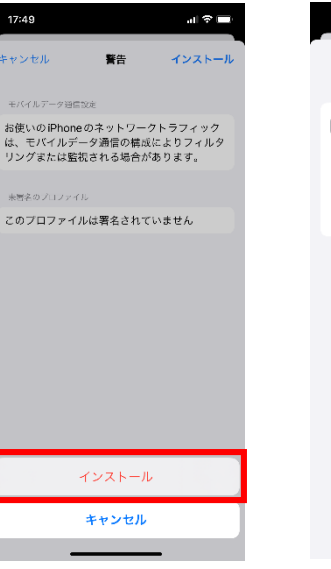

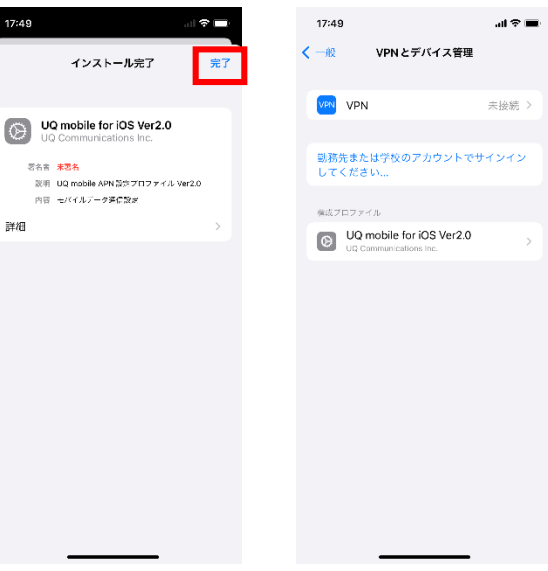

⑩インストール完了の画面表示後「完了」を タップ

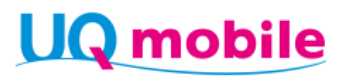